# GETTING STARTED WITH SONAR For STR filers

(Updated on 25 Mar 2025)

Suspicious Transaction Reporting Office STRO Online Notices And Reporting Platform (SONAR)

### **TECHNICAL REQUIREMENTS**

### **Compatible Web Browsers**

SONAR platform has been tested to be compatible with the following web browsers:

- Internet Explorer 11
- Microsoft Edge (recommended)
- Mozilla Firefox 50+
- Google Chrome 60+

We recommend clearing your cache each time before starting a new SONAR session using a private browser.

To optimise your experience, you may wish to check with your IT department to ensure that the following settings have been made on your organisation's workstations and proxy servers.

#### **Proxy Server Settings**

- Allow internet traffic from the domain \*.gov.sg
- · Proxy server should not terminate or refresh internet access sessions automatically

#### **Internet Explorer Settings**

- Enable cookies
- Do not use the <Back>, <Forward> and <Refresh> buttons on your browser or use "Ctrl + N" to launch a new window when the SONAR application is open. Keyboard shortcuts such as <Backspace> to go to the previous page will also cause your session to be terminated prematurely.

#### **Compatible Adobe Readers**

Use only the following Adobe software to open SONAR PDF forms:

- Acrobat DC (release note 15 or later) (Available for free on the Adobe website); OR
- Acrobat XI (release note 11 or later)

If you submit a report using an incompatible Adobe software or third party PDF editor, you may be required to file your report again.

Do also install the necessary Adobe Font Pack(s) to use certain font type(s) in the form (available for free on the Adobe website).

If you have created draft forms with outdated Adobe software or third party PDF editors, you should:

- 1. <u>Delete</u> the old drafts or templates;
- 2. Download a fresh template from SONAR; and
- 3. Use a compatible Adobe software to create a new draft

#### Do not open SONAR PDF forms with your web browser. Otherwise, you will encounter the following error:

The document you are trying to load requires Adobe Reader 8 or higher. You may not have the Adobe Reader installed or your viewing environment may not be properly configured to use Adobe Reader.

For information on how to install Adobe Reader and configure your viewing environment please see http://www.adobe.com/go/pdf\_forms\_configure.

### **INTRODUCTION AND CONTENTS**

#### Introduction

The STRO Online Notices And Reporting platform (SONAR) is the consolidated platform to allow electronic submission of Suspicious Transaction Reports (STR), Cash Movement Reports (Form NP 728) and Cash Transaction Reports (Form NP 784). This guide serves to inform Suspicious Transaction Report filers on the functions of SONAR and how they can use SONAR to electronically submit Suspicious Transaction Reports.

### **Getting Started**

- First, ensure your entity's CorpPass Admin has allowed you access to "SPF e-Services (G2B)" via the CorpPass portal.

- Then, access SONAR through www.go.gov.sg/SONAR

- Click on Log in for Business Users (Singpass)

Click on the relevant section you would like to know more about.

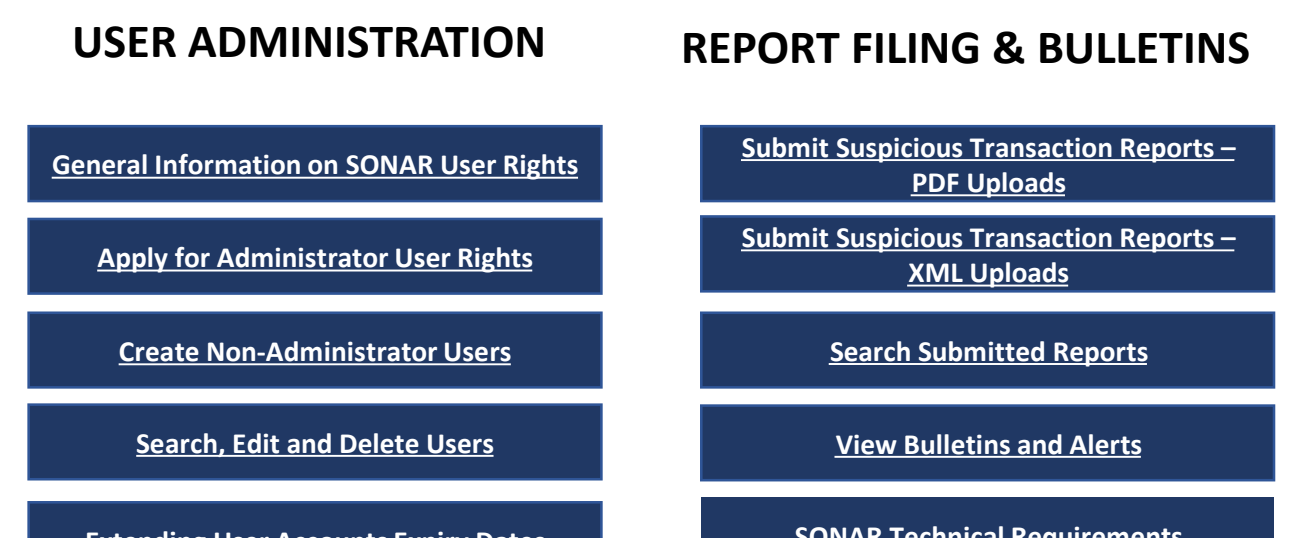

**Extending User Accounts Expiry Dates** 

**SONAR Technical Requirements** 

## GENERAL INFORMATION ON SONAR USER RIGHTS

### **SONAR User Rights**

There are 3 main user rights on SONAR – Submitter, Reviewer and Administrator. Each SONAR user can hold any combination of the 3 user rights.

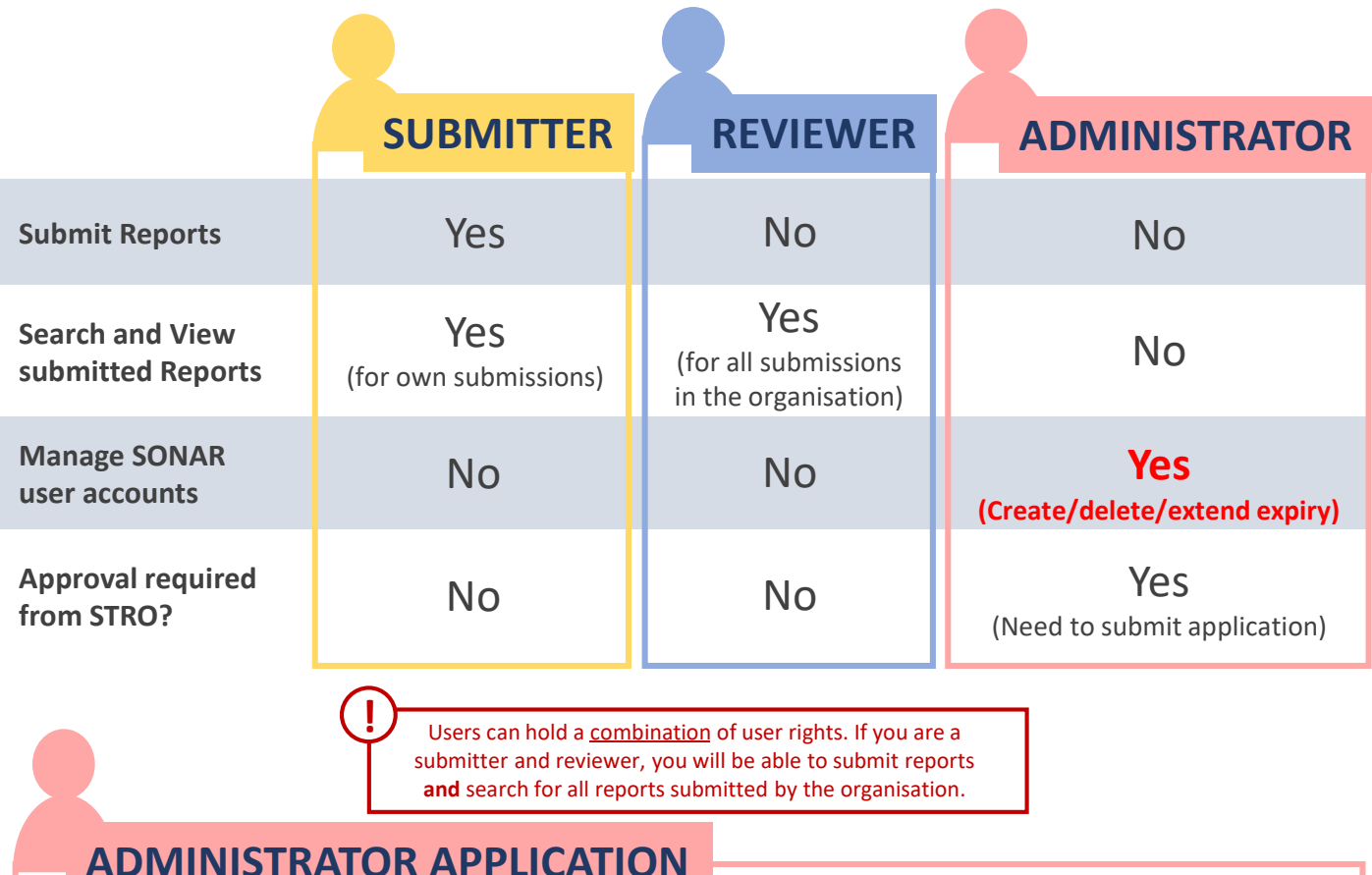

#### ADMINISTRATOR AT LICATION

Each organisation can only have a maximum of <u>2</u> users holding the Administrator user right.

Before you apply as an Administrator, please ensure that you have the following:

- A valid CorpPass and SingPass account (Your entity's CorpPass Admin has to create a CorpPass user account for each individual user)
- 2. Access to SPF Digital Services (Your entity's CorpPass Admin should assign users to "SPF e-Services (G2B)")
- 3. Copies of the following documents (to be submitted on SONAR):

| Applicant                                                                    | Documents Required                                                                                      |
|------------------------------------------------------------------------------|----------------------------------------------------------------------------------------------------|
| If the applicant is a director, partner or owner of the company/organisation | The company's ACRA bizfile profile                                                                      |
| If the applicant is an employee                                              | Authorization letter with company letterhead (signed by reporting officer/ Head of Compliance or above) |

The following pages contain detailed steps on how to apply for the administrator user right on SONAR. Please note that turnaround time for approval may take up to <u>3 working days</u>. To expedite approval, email your SONAR Admin Application Number (SA-XXXXX) to <u>SPF\_STRO\_IT\_Team@spf.gov.sg</u>.

## APPLY FOR ADMINISTRATOR USER RIGHTS

### **Applying for Administrator rights**

You should see the following Homepage after logging in if you are an unregistered user. You will notice that you are unable to view Bulletins and unable to submit Suspicious Transaction Reports.

1. Click on "Apply for Administrator Rights for self"

| ۴ŀ | lome                                                 |                                                  |                                |              |                                                | Log out 🕩 |
|----|------------------------------------------------------|--------------------------------------------------|--------------------------------|--------------|------------------------------------------------|-----------|
|    |                                                      |                                                  | SONAR<br>STRO Online Notices A | And Report   | rting platform                                 |           |
|    | Name:<br>Name of Company:<br>You are assigned<br>as: | Your Name<br>Your Company's Name<br>Unregistered |                                |              |                                                |           |
|    | Report Menu                                          |                                                  |                                | Bulletins    |                                                |           |
|    | Upload Report                                        |                                                  |                                | Please regis | ster as a SONAR user to view bulletins/alerts. |           |
|    | View Bulletins                                       |                                                  |                                | (!)          | Only registered users will be able to view     |           |
|    | Search Submitted Report                              |                                                  |                                | Ť            | bulletins and download report template for     |           |
| 5  | Account Registration                                 |                                                  |                                |              | Suspicious Transaction Report                  |           |
| と  | Apply for Administrator Rig                          | ghts for self                                    |                                |              |                                                |           |
|    | Blank Report Template(s)                             |                                                  |                                |              |                                                |           |
|    | Cash Movement Report (C                              | MR-NP728)                                        |                                |              |                                                |           |
|    | Cash Transaction Report (C                           | TR-NP784)                                        |                                |              |                                                |           |

You will not be allowed to proceed further with your registration if your organisation already has 2 Administrators. The following prompt will appear. At least 1 of the existing Administrators will have to deactivate his/her SONAR account in order for a new user to apply as Administrator.

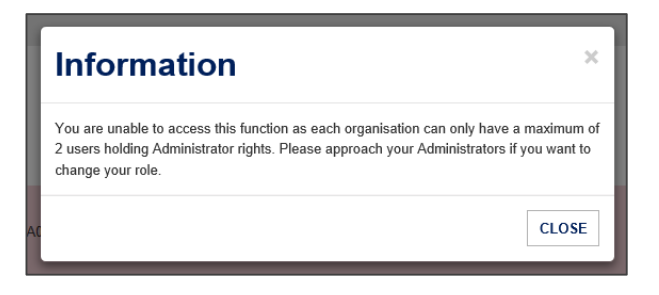

### APPLY FOR ADMINISTRATOR USER RIGHTS

### **Administrator Registration – Personal Particulars**

- 1. Complete your Personal Particulars. You may notice that some fields have been auto-populated from CorpPass
- 2. Select your required User Rights (If you select all three User Rights, you will be able to access all functions on SONAR) and fill in details of your organisation's registered address
- 3. Click "NEXT"

| *Required             |                                                                    |                                                                                               |
|-----------------------|--------------------------------------------------------------------|-----------------------------------------------------------------------------------------------|
| Personal Particulars  |                                                                    |                                                                                               |
| Identification Type * | NRIC \$                                                            | Identification No. * SXXXXXXX                                                                 |
| Full Name *           | Name of SXXXXXXXX                                                  | Email Address *                                                                               |
| Department            |                                                                    | Desig Please provide a valid email address as the outcome of your application will be sent to |
| Office Contact No. *  | 65                                                                 | Date of Birth the email address provided here.                                                |
| Company Information   |                                                                    |                                                                                               |
| Company Name          | Name of T4444444D                                                  | UEN T4444444D                                                                                 |
| User Rights * 0       | <ul><li>Administrator</li><li>Reviewer</li><li>Submitter</li></ul> | Some fields will be auto-populated according to your CorpPass profile.                        |
| Address               |                                                                    |                                                                                               |
| Postal Code *         |                                                                    | Block/House No. *                                                                             |
| Street *              |                                                                    | Building Name                                                                                 |
| Floor-Unit            | Floor number Unit number                                           |                                                                                               |
|                       |                                                                    |                                                                                               |

## APPLY FOR ADMINISTRATOR USER RIGHT

### Administrator Registration – Select Institution and Business Type

Select the applicable Institution and Business Type that applies to your organisation. This includes business activities that your organisation is licensed to carry out.

- 1. Select an applicable Institution Type
- 2. Select an applicable Business Type you may use Ctrl or Shift keys to select multiple items
- 3. Click "ADD"
- 4. Select another Institution and Business Type, if your company operates in more than one business activity.

#### Institution / Business Type Assignment Please add all Business Types applicable to your Institution Type.

The selections made in the new Administrator will replace past selections and will affect the types of reports your institution is able to file.

| UEN                | T4444444D                                    |   |    |
|--------------------|----------------------------------------------|---|----|
| 1 Institution Type | Commercial Bank                              | ÷ |    |
| 2 Business Type    | Full Bank<br>Offshore Bank<br>Wholesale Bank | ¢ |    |
|                    |                                              |   | (3 |

The Institution and Business Types will be added to the list at the bottom of the screen.

- 5. To remove an Institution Type/Business Type, click "Remove"
- 6. After adding all the applicable Institution Type and Business Type that applies to your organisation, click "NEXT"

| 5         | Busine    | Institution Type |
|-----------|-----------|------------------|
| Remove    | Full Bank | Commercial Bank  |
| 6<br>NEXT |           | CANCEL BACK      |
| -         |           | CANCEL BACK      |

bulletins your organisation will receive

## APPLY FOR ADMINISTRATOR USER RIGHT

#### **Administrator Registration – Supporting Documents**

Supporting documents are required for users applying to be Administrators. Please follow the instructions on the types of supporting documents required. If insufficient or erroneous documents are provided, the application will be rejected and fresh applications will have to be submitted.

- 1. Click "ADD" to upload supporting documents. Use the checkboxes and click "DELETE" to remove uploaded documents
- 2. Click "SUBMIT" when all the necessary supporting documents have been uploaded
- 3. A confirmation prompt will appear. Click "YES" to proceed.

Are you sure you want to submit this application?

#### Step 3 of 3: Upload Supporting Document

Please submit the following:

1. If you are a director, partner or owner of the company/organisation, please upload a copy of your company's ACRA bizfile profile.

2. If you are an employee, please upload a copy of the authorisation letter with company letterhead (signed by your reporting officer/ Head of Compliance or above. An employee cannot sign for himself).

To note: Applications with incomplete supporting documents will be rejected. In such cases, fresh applications will have to be submitted.

Allowed file types: jpg, jpeg, png, pdf, doc, docx, xls, xlsx (Maximum file size is 2MB each)

| File Name               |                                                                                                    |
|-------------------------|----------------------------------------------------------------------------------------------------|
| Authorisation Lette     | r (SONAR).pdf                                                                                       |
| ACRA Profile.pdf        |                                                                                                    |
| ADD DELETE              |                                                                                                    |
| Declaration             |                                                                                                    |
| By submitting this appl | ication, you declare that the information provided (including all attachments) is true and correct. |
| CANCEL BACK             |                                                                                                    |
|                         |                                                                                                    |
|                         | Confirmation                                                                                        |
|                         |                                                                                                    |

YES

NO

## APPLY FOR ADMINISTRATOR USER RIGHT

### **Administrator Registration – Acknowledgement**

If your application is successfully submitted, you will be assigned an Application ID. <u>Please provide your Application ID</u> when making queries to STRO for us to better assist you.

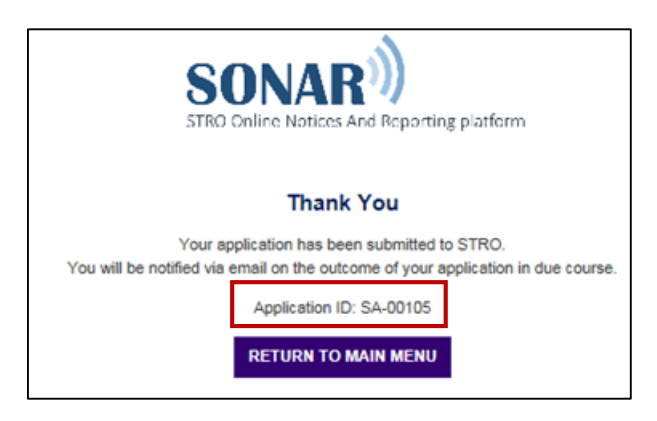

The Administrator application process is complete. You will be notified on the outcome of your application via email. The approval process may take up to <u>3 working days</u>. To expedite approval, email your SONAR Admin Application Number (SA-XXXXX) to <u>SPF\_STRO\_IT\_Team@spf.gov.sg</u>.

You will not be allowed to submit another administrator application while we are reviewing the submitted application. You will encounter the following error message.

| ror ADREG015: You have submitted a request which is currently pending approval. |  |  |  |  |
|---------------------------------------------------------------------------------|--|--|--|--|
| SONAR<br>STRO Online Notices And Reporting platform                             |  |  |  |  |
| Administrator Registration                                                      |  |  |  |  |

### CREATE NON-ADMINISTRATOR USERS

#### **Account Creation – Submitters and Reviewers**

This section is a guide on how to create non-administrator accounts. <u>Click here</u> to learn how to create administrator accounts on SONAR. Your company's **CorpPass Admin** will have to assign all SONAR users to "**SPF e-Services (G2B)**" before they can access SONAR on your Company's behalf. After that has been done, click on "Create User Account" under the User Account Management menu.

| User Account Manag  |  |  |
|---------------------|--|--|
| Create User Account |  |  |
| Search User Account |  |  |

Only users with the Administrator user right will be able to access User Account Management functions

- 1. Complete the required fields in the form
- 2. Indicate the effective period, status of account and user right(s) to be appointed
- 3. Click "SUBMIT"

| Personal Particulars                                                                                            |              |        |         |                                          |              |        |
|----------------------------------------------------------------------------------------------------|--------------|--------|---------|------------------------------------------|--------------|--------|
| Identification Type *         Full Name *         Department         Office Contact No. *     65     Contact No |              |        | ¢ lo    | dentification No. *                      |              |        |
|                                                                                                    |              |        | E       | mail Address *                           |              |        |
|                                                                                                    |              |        | D       | Designation                              |              |        |
|                                                                                                    |              |        | D       | Date of Birth *                          | DD/MM/YYYY   |        |
| Company Information                                                                                             | ı            |        |         |                                          |              |        |
| Company Name                                                                                                    | Name of T444 | 14444D | U       | JEN                                      | T4444444D    |        |
| Institution Type                                                                                                |              |        |         | Business Type                            |              |        |
| Securities, Future and Fund Management                                                                          |              |        | 0       | Clearing Facility                        |              |        |
| Securities, Future and Fund Management                                                                          |              |        | C       | Central Depository Sy                    | stem         |        |
| Direct Insurance                                                                                                |              |        | 1       | nsurance Agent/Insur                     | rance Broker |        |
| Address                                                                                                    |              |        | tion an | and Business Type will be auto-populated |              |        |
| Postal Code *                                                                                                   |              | accon  |         |                                          |              | SONAN. |
| Street *                                                                                                    |              |        | В       | uilding Name                             |              |        |
| Floor-Unit Floor number Unit number                                                                             |              |        |         |                                          |              |        |
| ser Account Inform                                                                                              | ation        |        |         |                                          |              |        |
| Effective Date *                                                                                                | DD/MM/YYYY   |        | Ë       | xpiry Date *                             | DD/MM/YYYY   |        |
| User Rights *                                                                                                   | Reviewer     |        | s       | Status of Account *                      |              |        |

The user account will be created immediately. There is no approval process for non-administrator accounts.

### SEARCH, EDIT AND DELETE USERS

### Search SONAR Accounts

To retrieve the list of SONAR users in your organisation, click "Search User Account".

| User Account Management |  |  |
|-------------------------|--|--|
| Create User Account     |  |  |
| Search User Account     |  |  |

Only users with the Administrator user right will be able to access User Account Management functions

- 1. Key in either the NRIC/FIN, Full Name or User Rights of the user you would like to search for
- 2. Click "SEARCH"

(

|   | Search User |   |          |
|---|-------------|---|----------|
| 4 | NRIC/FIN    |   |          |
|   | Full Name   |   |          |
|   | User Rights | ÷ |          |
|   |             |   | 2 SEARCH |

3. The list of users that match your search parameters will be returned. Click on the NRIC/FIN of the user you would like to edit/delete

| Result(s)                                                           |                            |                 |                      |                                |         |  |  |  |
|---------------------------------------------------------------------|----------------------------|-----------------|----------------------|--------------------------------|---------|--|--|--|
| To edit user information, please click on the NRIC/FIN of the user. |                            |                 |                      |                                |         |  |  |  |
|                                                                     | Full Name in Passport / ID | Email           | Effective Date 4     | Expiry Date                    | Status  |  |  |  |
| 1 \$9571477C                                                        | Name of S9571477C          | email@email.com | 02/08/2018           | 20/08/2018                     | Active  |  |  |  |
| Showing 1 to 1 of 1 entries                                         |                            | (               | Admins – self-<br>60 | extend account e<br>days prior | xpiry 1 |  |  |  |

### SEARCH, EDIT AND DELETE USERS

#### **Edit and Delete SONAR Accounts**

You may make amendments to the user profile on this page.

- 1. Click "UPDATE" to save changes made to the profile
- 2. Click "DELETE" to delete this user's SONAR account

| Personal Particulars   |                                                 |             |                                  |                           |          |
|------------------------|-------------------------------------------------|-------------|----------------------------------|---------------------------|----------|
| Identification Type *  | NRIC                                            | \$          | Identification No. *             | SXXXXXXX                  |          |
| Full Name *            | Full Name                                       |             | Email Address *                  | email@email.com           |          |
| Department             |                                                 |             | Designation                      |                           |          |
| Office Contact No. *   | 65                                              | 61234567    | Date of Birth *                  | 24/06/2018                | <b>#</b> |
| Company Information    |                                                 |             |                                  |                           |          |
| Company Name           | Name of T444                                    | 4444D       | UEN                              | T4444444D                 |          |
| Institution Type       |                                                 |             | Business Type                    |                           |          |
| Securities, Future and | Fund Managem                                    | ent         | Clearing Facility                |                           |          |
| Securities, Future and | I Fund Managem                                  | ent         | Central Depository Sy            | Central Depository System |          |
| Direct Insurance       |                                                 |             | Insurance Agent/Insurance Broker |                           |          |
| Address                |                                                 |             |                                  |                           |          |
| Postal Code *          | 123123                                          |             | Block/House No. *                | 123                       |          |
| Street *               | Sesame Street                                   |             | Building Name                    |                           |          |
| Floor-Unit             | Floor number                                    | Unit number |                                  |                           |          |
| User Account Informa   | ation                                           | ·           |                                  |                           |          |
| Effective Date *       | 02/08/2018                                      | Ê           | Expiry Date *                    | 20/08/2018                | <b></b>  |
| User Rights * 0        | Administrat                                     | or          | Status Of Account *              | Active                    | \$       |
|                        | <ul> <li>Reviewer</li> <li>Submitter</li> </ul> |             |                                  |                           |          |
|                        |                                                 |             |                                  |                           |          |
|                        |                                                 |             |                                  |                           |          |
|                        | E                                               |             |                                  |                           | UPDATE   |

## EXTENDING USER ACCOUNTS EXPIRY DATES

All SONAR accounts have a maximum expiry date of 2 years. Before the accounts are expired, SONAR Admins are able to extend them (including their own accounts) using the steps below. If a Submitter or Reviewer account has expired, SONAR Admins are able to reactivate these accounts on their own, using the following same steps (no application is required). However, once a SONAR Admin account has expired, the SONAR administrator will have to reapply for SONAR admin rights.

## SONAR Admins can extend SONAR user accounts expiry dates using the following steps:

| S/N | Steps                                                                                                    | Screenshots                                                                                                    |
|-----|----------------------------------------------------------------------------------------------------|----------------------------------------------------------------------------------------------------|
| 1   | Click on "Search User<br>Account"                                                                                  | User Account Management Create User Account Search User Account                                                                       |
| 2   | Select the user rights that you<br>want to extend then click on<br>"Search"                                        | Search User         Identification No.         Full Name         User Rights         Administrator         Reviewer         Submitter |
| 3   | Select the ID number of the user you want to extend                                                                |                                                                                                    |
| 4   | Set the Effective Date to<br>today (Do not set this as a<br>future date)                                           | User Account Information<br>Effective Date * 27/12/2023  User Rights *  Administrator Reviewer Submitter                              |
| 5   | Set the Expiry Date that you<br>want (Maximum is 2 years<br>from today)<br>Ensure Status of Account is<br>"Active" | Expiry Date * 26/12/2025                                                                                                    |
| 6   | Click on "Update"                                                                                                  |                                                                                                    |

### Submit STRs on SONAR via 'Upload Report' module (for PDF uploads)

SONAR will only accept submissions of the validated STR Offline Forms.

- 1. To obtain a copy of the form template, click on "Suspicious Transaction Report (STR)" under the Blank Report Template(s) Menu.
- 2. To begin filing reports, click on "Upload Report" in the Report Menu

| Name:<br>Name of Company:<br>You are assigned<br>as: | Your Name<br>Your Company's Name<br>Reviewer, Submitter, Administrator | If you have pre-registered as a SONAR user, please<br>check that your assigned user right(s) are accurate.<br>Please contact STRO if you notice any discrepancy<br>or if you are reflected as an unregistered user. |
|------------------------------------------------------|------------------------------------------------------------------------|----------------------------------------------------------------------------------------------------|
| User Account Man                                     | agement                                                                |                                                                                                    |
| Create User Account                                  | i                                                                      |                                                                                                    |
| Search User Accoun                                   | t                                                                      |                                                                                                    |
| Report Menu                                          |                                                                        |                                                                                                    |
| Upload Report                                        |                                                                        |                                                                                                    |
| Upload XML forms                                     |                                                                        |                                                                                                    |
| View Bulletins                                       |                                                                        |                                                                                                    |
| Search Submitted Report                              |                                                                        |                                                                                                    |
| Account Registration                                 |                                                                        |                                                                                                    |
| Edit Administrator Rights f                          | or self                                                                |                                                                                                    |
| Blank Report Template(s)                             |                                                                        |                                                                                                    |
| Cash Movement Report (C                              | MR-NP728)                                                              | download the file to your local disk. You will encounter ar                                                                                                    |
| Cash Transaction Report (C                           | CTR-NP784)                                                             | error message if you open the file in your web browser.                                                                                                    |
| Suspicious Transaction Rep                           | port (STR)                                                             |                                                                                                    |

- 3. In the form selection page that appears, select "Suspicious Transaction Report (STR)" in the dropdown list to file STRs.
- 4. Click "NEXT"

|   | Step 1 of 4: Select Report      |                                                   |                                           |        |
|---|---------------------------------|---------------------------------------------------|-------------------------------------------|--------|
|   | Your name and identification n  | no. will be auto-populated into the identificatio | n fields of the report(s), if applicable. |        |
|   | Please select a report type and | d click on 'Next'                                 |                                           |        |
| 3 | Report Type                     | Suspicious Transaction Report (STR)               | ¢                                         |        |
|   | BACK TO HOME                    |                                                   |                                           | 4 NEXT |

### Submit STRs on SONAR via 'Upload Report' module (for PDF uploads)

Upload only validated STR forms at the Upload Report screen

- 1. Click "ADD FILE(S)" to upload your form(s). Click "x" to delete the uploaded documents.
- 2. Click "UPLOAD"

| Step 2           | of 4: Upload Report                                                                                                    |       |  |  |  |  |  |
|------------------|----------------------------------------------------------------------------------------------------|-------|--|--|--|--|--|
| Your na          | Your name and identification no. will be auto-populated into the identification fields of the STR report(s), if applicable.                                                                                                    |       |  |  |  |  |  |
| Please<br>(Maxim | click on 'Add' button to choose the relevant document and click on 'Upload' button to upload the document. You may submit up to 10 files per submis<br>num file size is 37.5MB each and 90 characters for filename)                                       | sion  |  |  |  |  |  |
| 1 🛯              | Filename                                                                                                    |       |  |  |  |  |  |
|                  | STR_RE_08SEPT23_TEST - Copy (2).pdf                                                                                                    | ×     |  |  |  |  |  |
| 2                | STR_RE_08SEPT23_TEST - Copy (3).pdf                                                                                                    | ×     |  |  |  |  |  |
| 3                | STR_RE_08SEPT23_TEST - Copy (4).pdf                                                                                                    | ×     |  |  |  |  |  |
| 4                | STR_RE_08SEPT23_TEST - Copy (5).pdf                                                                                                    | ×     |  |  |  |  |  |
| 5                | STR_RE_08SEPT23_TEST - Copy (6).pdf                                                                                                    | ×     |  |  |  |  |  |
| 6                | STR_RE_08SEPT23_TEST - Copy (7).pdf                                                                                                    | ×     |  |  |  |  |  |
| ADD              | FILE(S)                                                                                                    |       |  |  |  |  |  |
|                  |                                                                                                    |       |  |  |  |  |  |
| BA               | Make sure that your forms have been validated (all sections are green in the validation summary of your form) before submitting them on SONAR                                                                                                    | PLOAD |  |  |  |  |  |
|                  | Reporting<br>Institution       Account<br>Information       Entity<br>Information       Policy<br>Information       Suspicious<br>Transactions       Reasons for<br>Suspicion       Validation<br>Summary         Part VII       Validation       Summary |       |  |  |  |  |  |
|                  |                                                                                                    |       |  |  |  |  |  |
|                  | Reporting Institution Status         Successful         Account Information Status         Successful                                                                                                    |       |  |  |  |  |  |
|                  | Entity Information Status Successful Suspicious Transactions Status Successful                                                                                                    |       |  |  |  |  |  |
|                  | Reason for Suspicion Status Successful                                                                                                    |       |  |  |  |  |  |
|                  | Once all of the sections are validated successfully, the form will be enabled for submission. Enabled                                                                                                    |       |  |  |  |  |  |

### Submit STRs on SONAR via 'Upload Report' module (for PDF uploads)

If you upload erroneous files, you will be prompted on the error encountered.

- 1. Click on the "x" beside the file to remove the erroneous file or a file you do not wish to submit
- Click on the file you wish to submit to <u>preview</u> it. You will notice that your organisation's name and UEN will be auto-populated into the form. Please ensure that the information within the form is correct before submitting the form
- 3. Verify the email address that you would like the acknowledgement email to be sent to
- 4. Check on the declaration checkbox and click "SUBMIT"

#### Sample Error Messages

The file uploaded is erroneous and will not be submitted. Sample CMR Form.pdf Error AEMWB006: Do not upload a different Form type from the Report Type you selected previously. Please cancel your transaction and try

The file uploaded is erroneous and will not be submitted.

Sample STR Form (Not Validated).pdf

again with the correct Report Type.

Error AEMWB008: Do not upload forms that have not been successfully validated. Please cancel your transaction and try again with a valid f orm.

| Step 3 of 4: Review Drafts    |                                                                      |                                                                    |                  |
|-------------------------------|----------------------------------------------------------------------|--------------------------------------------------------------------|------------------|
| Please click on the file name | e to review the uploaded document(s).                                |                                                                    |                  |
|                               |                                                                      |                                                                    |                  |
| S/N File Name                 |                                                                      |                                                                    |                  |
| 2 STR RE 08SEPT23             | 3 TEST - Copy.pdf                                                    |                                                                    |                  |
|                               |                                                                      |                                                                    |                  |
|                               | Part I Reporting Institution                                         |                                                                    |                  |
|                               | Reporting Instit                                                     | tution Particulars                                                 |                  |
|                               | Institution Type*                                                    | Business Type* 🕖                                                   |                  |
|                               | Commercial Bank                                                      | Full Bank                                                          | _                |
|                               | Name of Reporting Institution* ()                                    |                                                                    |                  |
|                               | UAI Pte Ltd                                                          |                                                                    |                  |
|                               | R00CL7266H                                                           | INTERNAL-00123                                                     |                  |
|                               |                                                                      |                                                                    |                  |
| Step 4 of 4: Verify Email A   | uddress                                                              |                                                                    |                  |
| Please verify the email addr  | ress that you would like the acknowledgement email to be sent to. If | you are filing on behalf of your company, please input your compan | y email address. |
|                               | unit of the second                                                   |                                                                    |                  |
| Email Address                 | xxx@abc.com.sg                                                       |                                                                    |                  |
| Declaration                   |                                                                      |                                                                    |                  |
| 4                             |                                                                      |                                                                    |                  |
| I declare I                   | I am submitting the above STR(s) with my personal NRIC/UID.          | ats is accurate to the best of my knowledge                        |                  |
| - Thave rev                   | newed the uploaded document(s) and commed that the uploaded d        | ata is accurate to the best of my knowledge.                       |                  |
|                               |                                                                      |                                                                    |                  |
| CANCEL                        |                                                                      |                                                                    | SUBMIT           |
|                               |                                                                      |                                                                    |                  |

#### Submit STRs on SONAR via 'Upload XML forms' module (for XML uploads)

Please ensure that your XML forms adhere strictly to the XSD before submitting.

- To obtain a copy of the technical documents (XSD, sample XML and STR code tables), please email SPF\_STRO\_IT\_TEAM@spf.gov.sg. You will need to go through UAT with STRO and onboard successfully before uploading XML forms.
- 2. To begin filing reports, click on "Upload XML forms" in the Report Menu

| Name:                        | Your Name                          |                                                                                                    |
|------------------------------|------------------------------------|----------------------------------------------------------------------------------------------------|
| Name of Company:             | Your Company's Name                |                                                                                                    |
| You are assigned as:         | Reviewer, Submitter, Administrator | If you have pre-registered as a SONAR user, please<br>check that your assigned user right(s) are accurate. |
| User Account Mana            | agement                            | or if you are reflected as an unregistered user.                                                           |
| Create User Account          |                                    |                                                                                                    |
| Search User Account          | t                                  |                                                                                                    |
| Report Menu                  |                                    |                                                                                                    |
| Upload Report                |                                    |                                                                                                    |
| Upload XML forms             |                                    |                                                                                                    |
| View Bulletins               |                                    |                                                                                                    |
| Search Submitted Report      |                                    |                                                                                                    |
| Account Registration         |                                    |                                                                                                    |
| Edit Administrator Rights fo | or self                            |                                                                                                    |
| Blank Report Template(s)     |                                    |                                                                                                    |
| Cash Movement Report (Cl     | MR-NP728)                          |                                                                                                    |
| Cash Transaction Report (C   | (TR-NP784)                         |                                                                                                    |
| Suspicious Transaction Rep   | vort (STR)                         |                                                                                                    |

- 3. In the form selection page that appears, select "Suspicious Transaction Report (STR)" in the dropdown list to file STRs.
- 4. Click "NEXT"

| Step 1 of 4: Select Report      |                                                   |                  |                          |        |
|---------------------------------|---------------------------------------------------|------------------|--------------------------|--------|
| Your name and identification n  | o. will be auto-populated into the identification | fields of the re | eport(s), if applicable. |        |
| Please select a report type and | click on 'Next'                                   |                  |                          |        |
| Report Type                     | Suspicious Transaction Report (STR)               | \$               |                          |        |
| BACK TO HOME                    |                                                   |                  |                          | 4 NEXT |

### Submit STRs on SONAR via 'Upload XML forms' module (for XML uploads)

Save your XML files in a zip folder before uploading. Only one zip folder consisting up to 50 XML files can be uploaded per submission.

- 1. Click "ADD ZIP FILE" to upload your zip folder. Only files with .zip extension can be added.
- 2. The zip folder can only contain XML and CSV files with .xml and .csv extensions respectively.

#### Step 2 of 4: Upload Zip File

| Your name and identification no. will be auto-populated into the identification fields of the STR report(s), if applicable.                                                                                                    |                                    |                                             |  |  |  |
|----------------------------------------------------------------------------------------------------|------------------------------------|---------------------------------------------|--|--|--|
| Please save your XML files in a Zip folder before uploading. Each Zip folder can contain up to 50 XML files. Only 1 Zip folder can be uploaded per submission.<br>Please click on 'Add Zip File' button to choose the relevant Zip file and click on 'Upload' button to upload it.<br>(Maximum file size is 37.5MB and 90 characters for filename)<br>ADD ZIP FILE<br>The zip folder can contain 1 to 50 XML files. There is no limit on the<br>number of CSV files it can contain. |                                    |                                             |  |  |  |
|                                                                                                    | STR_MultipleXmlAndCsv_Valid.zip    | ~                                           |  |  |  |
| 6                                                                                                    | Name                               | Туре                                        |  |  |  |
|                                                                                                    | 🔯 csv2MB.csv                       | Microsoft Excel Comma Separated Values File |  |  |  |
|                                                                                                    | 🔊 csv7MB.CSV                       | Microsoft Excel Comma Separated Values File |  |  |  |
|                                                                                                    | 🔊 csv35MB.CSV                      | Microsoft Excel Comma Separated Values File |  |  |  |
|                                                                                                    | 🤍 STR_max100 - Copy - Copy (2).xml | XML File                                    |  |  |  |
|                                                                                                    | 🤍 STR_max100 - Copy - Copy (3).xml | XML File                                    |  |  |  |
|                                                                                                    | 🤍 STR_max100 - Copy - Copy (4).xml | XML File                                    |  |  |  |
|                                                                                                    | 🤍 STR_max100 - Copy - Copy (5).xml | XML File                                    |  |  |  |
|                                                                                                    | 🤍 STR_max100 - Copy - Copy (6).xml | XML File                                    |  |  |  |

- 3. Click "REPLACE ZIP FILE" to replace your zip folder. Click "x" to delete the uploaded file.
- 4. Click "UPLOAD"

#### Step 2 of 4: Upload Zip File

Your name and identification no. will be auto-populated into the identification fields of the STR report(s), if applicable.

Please save your XML files in a Zip folder before uploading. Each Zip folder can contain up to 50 XML files. Only 1 Zip folder can be uploaded per submission. Please click on 'Add Zip File' button to choose the relevant Zip file and click on 'Upload' button to upload it. (Maximum file size is 37.5MB and 90 characters for filename)

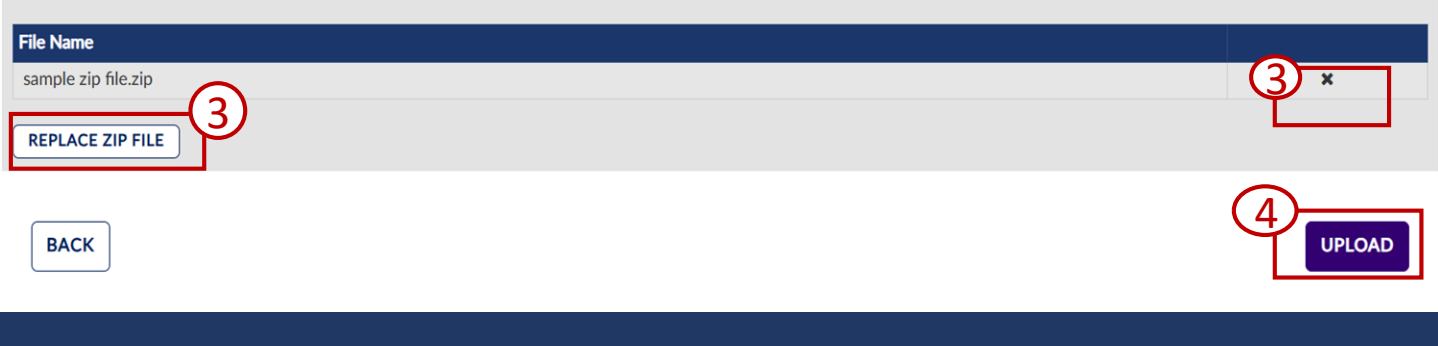

#### Submit STRs on SONAR via 'Upload XML forms' module (for XML uploads)

If you upload erroneous files, an error message will appear to prompt you on the error encountered and the file name will state the name of the erroneous file.

- 1. Click on "CANCEL" and a confirmation prompt will appear to ask if you would like to leave the page.
- 2. Select "YES" to return to Step 1 (Report Selection).

The ZIP, XML and CSV filenames cannot exceed 90 characters or contain the special characters ? \* <> : | & \/[]"'. The maximum size of ZIP, XML and CSV files is 37.5MB.

#### **Sample Error Messages**

| Step 3 of 4: Review Files |                                                                          |  |
|---------------------------|--------------------------------------------------------------------------|--|
| Zip File Name             | Validation Message                                                       |  |
| STR_MissingCsv.zip        | ZIP file contents are incorrect.                                         |  |
| File Name                 | Error Message                                                            |  |
| STR_XML1_Csv2Mb.xml       | The following CSV file(s) is/are missing from the ZIP folder: csv2MB.csv |  |

| step 3 of 4: Review Files |                                                                                                    |  |
|---------------------------|----------------------------------------------------------------------------------------------------|--|
| Zip File Name             | Validation Message                                                                                                    |  |
| STR_2XML_SharedCsv2Mb.zip | ZIP file contents are incorrect.                                                                                          |  |
|                           |                                                                                                    |  |
| File Name                 | Error Message                                                                                                    |  |
| STR_XML2_Csv2Mb.xml       | csv2MB.csv from XML: Each CSV file can only be attached to 1 XML file. csv2MB.csv has been tagged to STR_XML1_Csv2Mb.xml. |  |

- 3. If the file is successfully validated at Step 3, proceed to Step 4.
- 4. Verify the email address that you would like the acknowledgement email to be sent to and click on "SUBMIT".

| Step 3 of 4: Review Files                                                                                                    |  |
|----------------------------------------------------------------------------------------------------|--|
| Zip File Name     Yalidation Message       STR_v3_1_RE_sample     File has been successfully validated.                                                                            |  |
| Step 4 of 4: Verify Email Address                                                                                                    |  |
| Please verify the email address that you would like the acknowledgement email to be sent to. If you are filing on behalf of your company, please input your company email address. |  |
| CANCEL SUBMIT                                                                                                    |  |

#### Attaching of CSV files to XML reports

The CSV files can be attached to the XML files by saving them in the same zip folder

- Each CSV file must have a unique file name.
- Each CSV file can only be attached to one XML file. However, one XML file can have multiple CSV files attached.
- The zip folder can contain multiple CSV files which are linked to different XML files.

Linking of CSV to XML report

• Linking of CSV to XML report is by its file name e.g. csv2MB.csv. This file name has to be indicated in the XML under <Attachment>.

In XML:

```
<SuspicionReason>REASONN 100000</SuspicionReason>
<DetectionDate>21/09/2022</DetectionDate>
<Attachment>csv2MB.csv</Attachment>
<AttachFileName>DSADASDASDA</AttachFileName>
```

| STR_MultipleXmlAndCsv_Valid.zip    |                                                                                                    |  |  |  |  |
|------------------------------------|----------------------------------------------------------------------------------------------------|--|--|--|--|
| Name                               | Туре                                                                                                    |  |  |  |  |
| 🔊 csv2MB.csv                       | Microsoft Excel Comma Separated Values File                                                                                                    |  |  |  |  |
| 🖾 csv7MB.CSV                       | Microsoft Excel Comma Separated Values File                                                                                                    |  |  |  |  |
| 🖾 csv35MB.CSV                      | Microsoft Excel Comma Separated Values File                                                                                                    |  |  |  |  |
| 🤍 STR_max100 - Copy - Copy (2).xml | XML File                                                                                                    |  |  |  |  |
| 🤍 STR_max100 - Copy - Copy (3).xml | XML File                                                                                                    |  |  |  |  |
| 🤍 STR_max100 - Copy - Copy (4).xml | XML File                                                                                                    |  |  |  |  |
| 🤍 STR_max100 - Copy - Copy (5).xml | XML File                                                                                                    |  |  |  |  |
| 🤍 STR_max100 - Copy - Copy (6).xml | XML File                                                                                                    |  |  |  |  |
|                                    | <ul> <li>STR_MultipleXmlAndCsv_Valid.zip</li> <li>Name</li> <li>csv2MB.csv</li> <li>csv7MB.CSV</li> <li>csv35MB.CSV</li> <li>STR_max100 - Copy - Copy (2).xml</li> <li>STR_max100 - Copy - Copy (3).xml</li> <li>STR_max100 - Copy - Copy (4).xml</li> <li>STR_max100 - Copy - Copy (5).xml</li> <li>STR_max100 - Copy - Copy (6).xml</li> </ul> |  |  |  |  |

## SUBMIT SUSPICIOUS TRANSACTION REPORTS (STRs)

### Submit STRs on SONAR (Acknowledgement)

Upon report submission, you will be directed to an acknowledgement page and provided with a Submission Request ID. The submitted reports will be processed and you will receive an acknowledgement email within an hour (for PDF uploads)/ 24 hours (for XML uploads) stating whether the submission was successful.

#### For PDF uploads

#### Thank you

Your submission has been received and is being processed. The Submission Request ID is **SR-20240610-00229**>. SONAR will send you an acknowledgement email to inform you whether your submission has been successfully processed. If you do not receive the acknowledgement email within 1 hour, please email SPF\_STRO\_IT\_Team@spf.gov.sg

RETURN TO MAIN MENU

For XML uploads

#### Thank you

Your submission has been received and is being processed. The Submission Request ID is **<SR-20250311-00009>**. SONAR will send you an acknowledgement email to inform you whether your submission has been successfully processed. If you do not receive the acknowledgement email within 24 hours, please email SPF\_STRO\_IT\_Team@spf.gov.sg

RETURN TO MAIN MENU

For successful submissions: Details of the submission, such as the Report Number and Date/Time of submission etc. will be provided in the acknowledgement email.

Please retain a copy of the acknowledgment email as evidence of compliance with the requirement to file an STR; and maintain a separate record that accurately reflects the contents of the STR filed with STRO.

You have successfully submitted the following report(s) via SONAR on 21 Mar 2024.

| s/N | Submission<br>Request ID | Date and Time of<br>Submission | Internal Institution<br>Reference Number | Report Number | UEN        | Company Name                       | Filer ID  | Filer Name | Submission<br>Status |
|-----|--------------------------|--------------------------------|------------------------------------------|---------------|------------|------------------------------------|-----------|------------|----------------------|
| 1   | SR-20240321-<br>00009    | 21/03/2024 09:15:55            | DSA21D21                                 | 240321-09-6   | R09CC5678L | Lee Ah Seng <u>From</u><br>EDH LLP | SXXXX325B | USER 123   | Success              |

**For unsuccessful submissions:** The error message will be provided in the acknowledgement email. You will need to make the necessary amendments before resubmitting the report(s) on SONAR.

You have failed to submit the following report(s) via SONAR on 21 Mar 2024.

| S/N | Submission<br>Request ID | Date and time of submission | File Name                        | UEN        | Company<br>Name                    | Filer Name | Submission<br>Status | Error Reason                                                                  |
|-----|--------------------------|-----------------------------|----------------------------------|------------|------------------------------------|------------|----------------------|-------------------------------------------------------------------------------|
| 1   | SR-20240321-<br>00009    | 21/03/2024<br>09:19:11      | strform_error1 -<br>Copy (3).pdf | R09CC5678L | Lee Ah Seng<br><u>From</u> EDH LLP | USER 123   | Failed               | Experienced system connectivity issues. Please resubmit your report on SONAR. |

If you do not receive the acknowledgement email after 3-4 hours (for PDF uploads)/ 24 hours (for XML uploads), you can email STRO at <u>SPF\_STRO\_IT\_Team@spf.gov.sg</u> and quote the Submission Request ID. Alternatively, you can use the 'Search Submitted Report' function to see if your submission was successful.

### SEARCH SUBMITTED REPORTS

### **Searching Submitted Reports on SONAR**

To retrieve a list of submitted STRs, click on "Search Submitted Report" under the Report Menu.

| Name:Your NameName of Company:Your Company's NameYou are assignedReviewer, Submitter, Administratoras: |                                                                                |
|----------------------------------------------------------------------------------------------------|--------------------------------------------------------------------------------|
| User Account Management                                                                                |                                                                                |
| Search User Account                                                                                    |                                                                                |
| Upload Report                                                                                          |                                                                                |
| Upload XML forms<br>View Bulletins                                                                     | Submitters will only be able to retrieve reports submitted by himself/herself. |
| Search Submitted Report                                                                                | Reviewers will be able to retrieve all reports submitted by the organisation.  |
| Account Registration Edit Administrator Rights for self                                                |                                                                                |
| Blank Report Template(s)                                                                               |                                                                                |
| Cash Movement Report (CMR-NP728)                                                                       |                                                                                |
| Cash Transaction Report (CTR-NP784)                                                                    |                                                                                |
| Suspicious Transaction Report (STR)                                                                    |                                                                                |

- 1. Select the Report Type you would like to search (Suspicious Transaction Reports)
- Indicate <u>either</u> the Report No., date submitted, Submission Request ID <u>or</u> Internal Institution Ref No.
   Click "SEARCH"

If you have not received the acknowledgement email, you can search using Internal Institution Ref No. or date submitted to see if your submission was successful (Submission Request ID may take a while to be reflected)

| Search Submitted Report                                                            |                                                                                                    |                       |                                |            |                        |
|------------------------------------------------------------------------------------|----------------------------------------------------------------------------------------------------|-----------------------|--------------------------------|------------|------------------------|
| • Required<br># At least one field is required.<br>Please select the type of searc | (if date field is entered, do note that input in the sentered, do note that input in the sentence of the sentence of the sente | both fields are requi | ired)<br>esults.               |            |                        |
| Report Type *                                                                      |                                                                                                    | ¢                     | Report No. #                   |            |                        |
| Date From <sup>#</sup>                                                             | DD/MM/YYYY                                                                                                    | <b>#</b>              | Date To <sup>#</sup>           | DD/MM/YYYY | <b>#</b>               |
| Submission Request ID #                                                            |                                                                                                    |                       | Internal Institution Ref No. # |            |                        |
|                                                                                    |                                                                                                    |                       |                                |            | EXPORT TO EXCEL SEARCH |

### SEARCH SUBMITTED REPORTS

#### **Searching Submitted Reports on SONAR**

The list of STRs that match your search parameter(s) will be generated.

- 1. Click on the Report No. to view further details (E.g. Void Report information)
- Click "EXPORT TO EXCEL" to export the results into an Excel file. The excel contains 1 additional column: '<u>Remark Date</u>'

| Search Submitted Report                                                                                                    |                                                                                                    |                                                                                                    |                                                                                                    |                                                                              |                                                                                                    |                                                                         |                                                          |              |
|----------------------------------------------------------------------------------------------------|----------------------------------------------------------------------------------------------------|----------------------------------------------------------------------------------------------------|----------------------------------------------------------------------------------------------------|------------------------------------------------------------------------------|----------------------------------------------------------------------------------------------------|-------------------------------------------------------------------------|----------------------------------------------------------|--------------|
| * Required<br>* At least one field is required                                                                                                    | . (if date field is entered,                                                                                                    | do note that input i                                                                                    | in both fields are requir                                                                                             | red)                                                                         |                                                                                                    |                                                                         |                                                          |              |
| Please select the type of sear                                                                                                    | ch and provide the releva                                                                                                    | ant details. Click on                                                                                   | 'Search' to fetch the re                                                                                              | sults.                                                                       |                                                                                                    | eport No. supp                                                          | orts partial s                                           | earch        |
| Report Type *                                                                                                    | Suspicious Transactio                                                                                                    | n Report (STR)                                                                                          | ¢                                                                                                    | Report No. #                                                                 |                                                                                                    |                                                                         |                                                          |              |
| Date From #                                                                                                    | 01/02/2024                                                                                                    |                                                                                                    | 8                                                                                                    | Date To #                                                                    | 18/06/2                                                                                                    | 2024                                                                    |                                                          |              |
| Submission Request ID #                                                                                                    |                                                                                                    |                                                                                                    |                                                                                                    | Internal Institution                                                         | Ref No. #                                                                                                    |                                                                         |                                                          |              |
|                                                                                                    |                                                                                                    |                                                                                                    |                                                                                                    |                                                                              |                                                                                                    | $\bigcirc$                                                              |                                                          | 7            |
|                                                                                                    |                                                                                                    |                                                                                                    |                                                                                                    |                                                                              |                                                                                                    | EXP                                                                     | ORT TO EXCEL                                             | SEARC        |
|                                                                                                    |                                                                                                    |                                                                                                    |                                                                                                    |                                                                              |                                                                                                    |                                                                         |                                                          |              |
|                                                                                                    |                                                                                                    |                                                                                                    |                                                                                                    |                                                                              |                                                                                                    |                                                                         |                                                          |              |
| Result(s)                                                                                                    |                                                                                                    |                                                                                                    |                                                                                                    |                                                                              |                                                                                                    |                                                                         |                                                          |              |
| Result(s)<br>Note: Results will only be dis                                                                                                    | played for reports that ar                                                                                                    | re successfully subn                                                                                    | nitted and processed.                                                                                                 |                                                                              |                                                                                                    |                                                                         |                                                          |              |
| Result(s)<br>Note: Results will only be dis<br>Submission Request ID                                                                                                    | played for reports that an Submitted Date                                                                                                    | re successfully subn                                                                                    | nitted and processed.                                                                                                 | n Reference No.                                                              | Submitted By                                                                                                    | Uploaded By                                                             | Status                                                   | Remarks      |
| Result(s)<br>Note: Results will only be dis<br>Submission Request ID<br>SR-20240414-00005                                                                                                    | played for reports that an Submitted Date                                                                                                    | re successfully subm<br>Report No.<br>240414-14-1                                                       | nitted and processed. Internal Institutio DSA21D21                                                                    | n Reference No.                                                              | Submitted By                                                                                                    | Uploaded By                                                             | <b>Status</b><br>Voided                                  | Remarks<br>- |
| Result(s)<br>Note: Results will only be dis<br>Submission Request ID<br>SR-20240414-00005                                                                                                    | played for reports that an<br>Submitted Date<br>14/04/2024                                                                                                    | re successfully subm<br>Report No.<br>240414-14-1                                                       | nitted and processed.<br>Internal Institutio<br>DSA21D21                                                              | n Reference No.                                                              | Submitted By                                                                                                    | Uploaded By                                                             | <b>Status</b><br>Voided                                  | Remarks<br>- |
| Result(s)<br>Note: Results will only be dis<br>Submission Request ID<br>SR-20240414-00005                                                                                                    | splayed for reports that an<br>Submitted Date<br>14/04/2024<br>ow for a 5 to 10 mi<br>you have not recei<br>nitted to see if your                                                                                | re successfully subn<br>Report No.<br>240414-14-1<br>inute processir<br>ved the ackno<br>r submission w | nitted and processed.<br>Internal Institutio<br>DSA21D21<br>ng time after sub<br>wledgement ema<br>vas successful (Su | n Reference No.<br>mission for your<br>ail, you can searc<br>bmission Reque: | Submitted By<br>submitted repo<br>th using Interna<br>st ID may take a                                                             | Uploaded By<br>ort to appear on<br>I Institution Ref<br>while to be ref | Status<br>Voided<br>the search<br>No. or date<br>lected) | Remarks<br>- |
| Result(s)<br>Note: Results will only be dis<br>Submission Request ID<br>SR-20240414-00005<br>Please all<br>results. If<br>subm<br>View Su                                                         | splayed for reports that a<br>Submitted Date<br>14/04/2024<br>ow for a 5 to 10 mi<br>you have not recei<br>itted to see if your<br>bmitted STR<br>ed Date                                                        | re successfully subn<br>Report No.<br>240414-14-1<br>inute processir<br>ved the ackno<br>r submission w | nitted and processed.<br>Internal Institutio<br>DSA21D21<br>ng time after sub<br>wledgement ema<br>vas successful (Su | n Reference No.<br>mission for your<br>ail, you can searc<br>bmission Reque: | Submitted By<br>submitted repo<br>th using Interna<br>st ID may take a                                                             | Uploaded By<br>ort to appear on<br>I Institution Ref<br>while to be ref | Status<br>Voided<br>the search<br>No. or date<br>lected) | Remarks<br>- |
| Result(s)<br>Note: Results will only be dis<br>Submission Request ID<br>SR-20240414-00005<br>Please all<br>results. If<br>subm<br>View Su<br>Submitt<br>Report I                                  | splayed for reports that a<br>Submitted Date<br>14/04/2024<br>ow for a 5 to 10 mi<br>you have not recei<br>itted to see if your<br>bmitted STR<br>ed Date<br>No.                                                 | re successfully subn<br>Report No.<br>240414-14-1<br>inute processir<br>ved the ackno<br>r submission w | nitted and processed.<br>Internal Institutio<br>DSA21D21<br>ng time after sub<br>wledgement ema<br>vas successful (Su | n Reference No.<br>mission for your<br>ail, you can searc<br>bmission Reque: | Submitted By<br>submitted repo<br>th using Interna<br>st ID may take a<br>13/04/2024<br>240413-19-2                                | Uploaded By<br>ort to appear on<br>I Institution Ref<br>while to be ref | Status<br>Voided<br>the search<br>No. or date<br>lected) | Remarks<br>- |
| Result(s)<br>Note: Results will only be dis<br>Submission Request ID<br>SR-20240414-00005<br>Please all<br>results. If<br>submitt<br>Report I<br>Submitt                                          | splayed for reports that a<br>Submitted Date<br>14/04/2024<br>Dow for a 5 to 10 mi<br>you have not recei<br>itted to see if your<br>bmitted STR<br>ed Date<br>No.<br>ed By                                       | re successfully subn<br>Report No.<br>240414-14-1<br>inute processir<br>ved the ackno<br>r submission w | nitted and processed.<br>Internal Institutio<br>DSA21D21<br>ng time after sub<br>wledgement ema<br>vas successful (Su | n Reference No.<br>mission for your<br>ail, you can searc<br>bmission Reque: | Submitted By<br>submitted report<br>th using Interna<br>st ID may take a<br>13/04/2024<br>240413-19-2                              | Uploaded By<br>ort to appear or<br>I Institution Ref<br>while to be ref | Status<br>Voided<br>the search<br>No. or date<br>lected) | Remarks<br>- |
| Result(s)<br>Note: Results will only be dis<br>Submission Request ID<br>SR-20240414-00005<br>Please all<br>results. If<br>submitt<br>Report I<br>Submitt<br>Name o                                | splayed for reports that a<br>Submitted Date<br>14/04/2024<br>ow for a 5 to 10 mi<br>you have not recei<br>itted to see if your<br>bmitted STR<br>ed Date<br>No.<br>ed By<br>f Declarant                         | re successfully subn<br>Report No.<br>240414-14-1<br>inute processir<br>ved the ackno<br>r submission w | nitted and processed.<br>Internal Institutio<br>DSA21D21<br>ng time after sub<br>wledgement ema<br>vas successful (Su | n Reference No.<br>mission for your<br>ail, you can searc<br>bmission Reque: | Submitted By<br>submitted report<br>th using Interna<br>at ID may take a<br>13/04/2024<br>240413-19-2                              | Uploaded By<br>ort to appear on<br>I Institution Ref<br>while to be ref | Status<br>Voided<br>the search<br>No. or date<br>lected) | Remarks<br>- |
| Result(s)<br>Note: Results will only be dis<br>Submission Request ID<br>SR-20240414-00005                                                                                                    | splayed for reports that a<br>Submitted Date<br>14/04/2024<br>ow for a 5 to 10 mi<br>you have not recei<br>itted to see if your<br>bmitted STR<br>ed Date<br>No.<br>ed By<br>f Declarant                         | re successfully subn<br>Report No.<br>240414-14-1<br>inute processir<br>ved the ackno<br>r submission w | nitted and processed.<br>Internal Institutio<br>DSA21D21<br>ng time after sub<br>wledgement ema<br>vas successful (Su | n Reference No.<br>mission for your<br>ail, you can searc<br>bmission Reque: | Submitted By<br>submitted report<br>th using Interna<br>st ID may take a<br>13/04/2024<br>240413-19-2<br>Voided                    | Uploaded By                                                             | Status Voided the search No. or date lected)             | Remarks<br>- |
| Result(s)<br>Note: Results will only be dis<br>Submission Request ID<br>SR-20240414-00005<br>Please all<br>results. If<br>submit<br>Report I<br>Submitt<br>Name of<br>Status<br>Void Results      | splayed for reports that a<br>Submitted Date<br>14/04/2024<br>ow for a 5 to 10 mi<br>you have not recei<br>itted to see if your<br>bmitted STR<br>ed Date<br>No.<br>ed By<br>f Declarant<br>marks                | re successfully subn<br>Report No.<br>240414-14-1<br>inute processir<br>ved the ackno<br>r submission w | nitted and processed.<br>Internal Institutio<br>DSA21D21<br>ng time after sub<br>wledgement ema<br>vas successful (Su | n Reference No.<br>mission for your<br>ail, you can searc<br>bmission Reque: | Submitted By<br>submitted report<br>th using Interna<br>st ID may take a<br>13/04/2024<br>240413-19-2<br>Voided<br>testing         | Uploaded By<br>ort to appear or<br>I Institution Ref<br>while to be ref | Status<br>Voided<br>the search<br>No. or date<br>lected) | Remarks      |
| Result(s)<br>Note: Results will only be dis<br>Submission Request ID<br>SR-20240414-00005<br>Please all<br>results. If<br>submit<br>Report I<br>Submitt<br>Name o<br>Status<br>Void Re<br>Void Re | splayed for reports that a<br>Submitted Date<br>14/04/2024<br>14/04/2024<br>ow for a 5 to 10 mi<br>you have not recei<br>nitted to see if your<br>bmitted STR<br>ed Date<br>No.<br>ed By<br>f Declarant<br>narks | re successfully subn<br>Report No.<br>240414-14-1<br>inute processir<br>ved the ackno<br>r submission w | nitted and processed.<br>Internal Institutio<br>DSA21D21<br>ng time after sub<br>wledgement ema<br>vas successful (Su | n Reference No.<br>mission for your<br>ail, you can searc<br>bmission Reque: | Submitted By<br>submitted report<br>th using Interna<br>st ID may take a<br>13/04/2024<br>240413-19-2<br>Voided<br>testing<br>STRO | Uploaded By                                                             | Status<br>Voided<br>the search<br>No. or date<br>lected) | Remarks      |

### **VIEW BULLETINS AND ALERTS**

### **View Bulletins and Alerts on SONAR**

A list of the latest bulletins and alerts will be displayed on your Homepage upon logging in. You may either click on the date for each bulletin to view the detailed contents and attachment(s) or click on "View Bulletins" under the Report Menu to view all bulletins and alerts.

| Vour Name           Name of Company:         Your Company's Name           You are assigned         Reviewer, Submitter, Administrator |            |                                                   |
|----------------------------------------------------------------------------------------------------|------------|---------------------------------------------------|
| Jser Account Management                                                                                                    | Bulletins  | Ask Jamie @ SPF (Beta)                            |
| Create User Account                                                                                                    | Date       | Bulletin Content                                  |
| Search User Account                                                                                                    | 07/08/2018 | Please download the attachment to view Suspicious |
| Jpload Report                                                                                                    | 07/08/2018 | 180803-09-1 remark was updated                    |
| Jpload XML forms                                                                                                    | 07/08/2018 | Bulletin Content                                  |
| /iew Bulletins                                                                                                    | 07/08/2018 | 180803-10-1 remark was updated                    |
| iearch Submitted Report                                                                                                    | 03/08/2018 | Bulletin Content                                  |
| account Registration                                                                                                    | 03/08/2018 | 180802-10-16 remark was updated                   |
| dit Administrator Rights for self                                                                                                    | 03/08/2018 | Bulletin Content                                  |
| lank Report Template(s)                                                                                                    | 03/08/2018 | 180802-10-16 remark was updated                   |
| Cash Movement Beport (CMR-NP728)                                                                                                    | 02/08/2018 | Bulletin Content                                  |
| Cash Transaction Report (CTR-NP784)                                                                                                    | 01/08/2018 | Bulletin Content                                  |
| Suspicious Transaction Report (STR)                                                                                                    |            |                                                   |

| Bulletin   |                                                              |
|------------|--------------------------------------------------------------|
| Date       | 07/08/2018                                                   |
| Title      | Suspicious Indicators for Financial Institutions             |
| Content    | Please download the attachment to view Suspicious Indicators |
| Attachment | Suspicious_Indicators_for_Financial_Institutions.pdf         |

Click on the Attachment file names to download the documents.